## **BASIC USER FEATURES**

### HOW TO RESIZING COPY PAPER SIZE

HOW TO RESIZING PAPER SIZE

#### AUTO RATIO FUNCTION

This section explains how to automatically select the appropriate ratio to meet the paper size when manually changing the paper tray to make a copy on paper that has a size different from the original.

#### 1. Scroll and select COPY RATIO function

| Copy Ratio<br>Auto Image                 | 100          | (25-200)<br>%<br>F Sligh<br>(3% | ntly Reduce<br>Reduction) | ОК |
|------------------------------------------|--------------|---------------------------------|---------------------------|----|
| By Paper Size<br>Original A3<br>Paper A3 | B4 A<br>B4 A | .4 B5<br>.4 B5                  | A5<br>A5                  |    |

2. The reduction or enlargement ratio is automatically selected based on the original size and the selected paper size.

The automatically selected ratio will appear in the ratio display.

#### MANUAL RATIO FUNCTION

This section explains how to specify any ratio when making a copy on paper that has a size different from the original or changing the image size for copying.

| Copy Ratio         |            |           |               |                          |            | ОК       |           |
|--------------------|------------|-----------|---------------|--------------------------|------------|----------|-----------|
| Auto Image         | 10         | 0         | %             |                          |            |          |           |
|                    | -          | +         | Sligh<br>(3%) | tly Reduce<br>Reduction) |            |          |           |
| By Paper Size      |            |           |               |                          |            |          |           |
| Original A3        | B4         | A4        | B5            | A5                       |            |          |           |
| Paper A3           | B4         | A4        | B5            | A5                       |            |          |           |
| L. To use manual i | ratio, you | ı can use |               |                          |            |          |           |
|                    |            |           | _             | to                       | adjust the | ratio or | manual en |

2. If you want to change standard paper size to another, you can use paper size to another paper Page 1 / 2

© 2025 Admin IT <it@ambangangkasa.com> | 2025-07-21 20:34

URL: https://self.aliranbernas.com.my/content/5/23/en/how-to-resizing-copy-paper-size.html

# **BASIC USER FEATURES**

size.

Unique solution ID: #1022 Author: Admin IT Last update: 2024-09-09 05:16

> Page 2 / 2 © 2025 Admin IT <it@ambangangkasa.com> | 2025-07-21 20:34 URL: https://self.aliranbernas.com.my/content/5/23/en/how-to-resizing-copy-paper-size.html